## **Quick Start Guide**

## **SABRE Module**

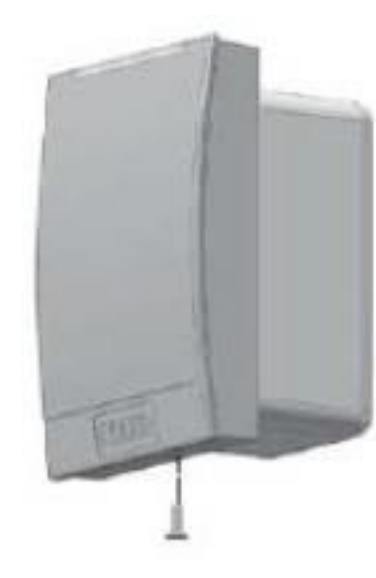

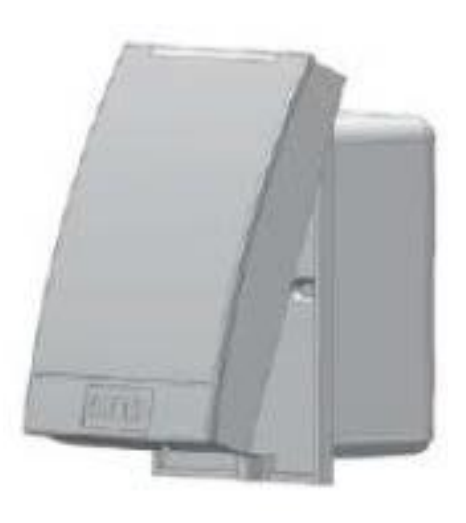

|   | _ |
|---|---|
|   |   |
|   |   |
|   |   |
|   |   |
|   |   |
| _ |   |

The SABRE Module offers a quick Bluetooth mobile access upgrade for legacy readers with a Hirose connector.\*

Remove the mounting screw at the bottom of the reader.

2

Once the screw is removed pull the reader out and up to remove it from the wall mount bracket.

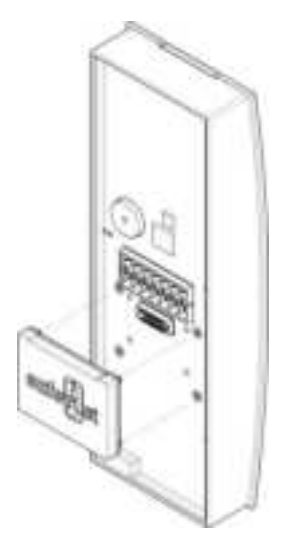

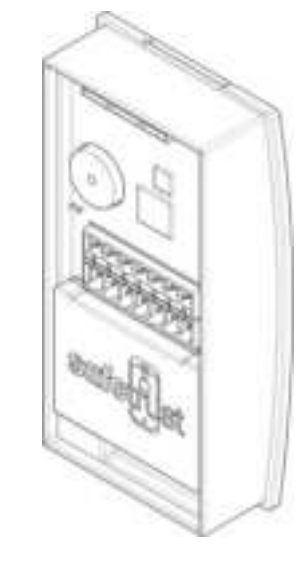

5

PDF

Position the SABRE module (with logo up), onto the Hirose connector and press firmly to make a connection.

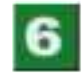

Once a connection is made between the Hirose connectors, the module will start to receive power and within seconds will be operational.

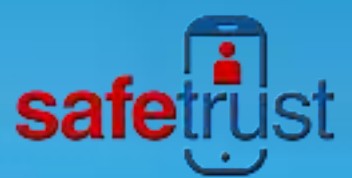

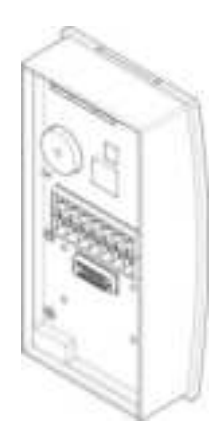

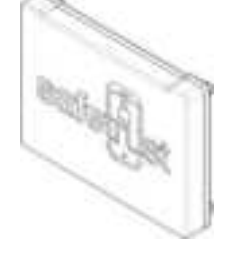

The Hirose connector is hidden behind black electrical tape. By peeling the tape the connector will become accessible.

3

7

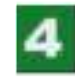

The SABRE module has a matching Hirose connector that will plug into the host reader.

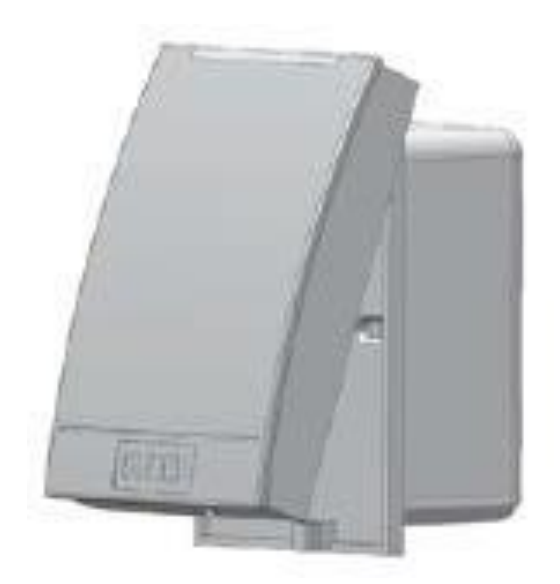

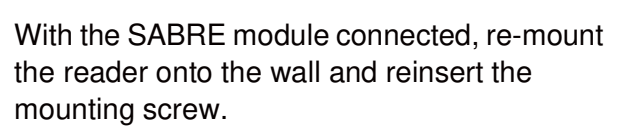

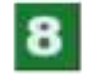

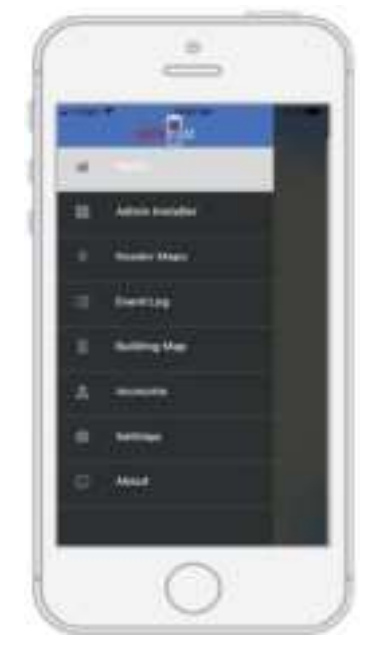

Open the Safetrust Wallet APP and select Manage Sensor tab. Make sure your system admin has set you up with this role.

# **Quick Start Guide**

### **SABRE Module**

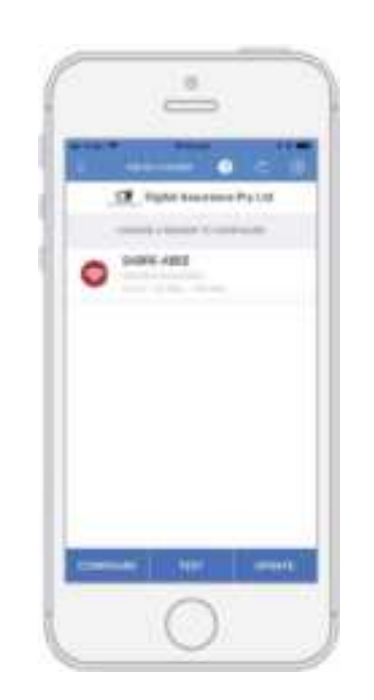

With the Manage Sensor tab open from the App, bring the phone in range of the SABRE Module and once visible from the App, highlight and select "Configure".

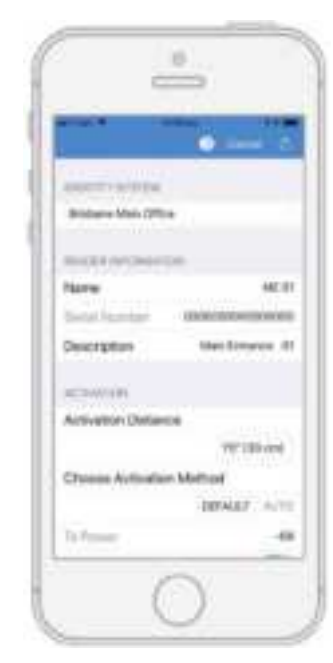

9

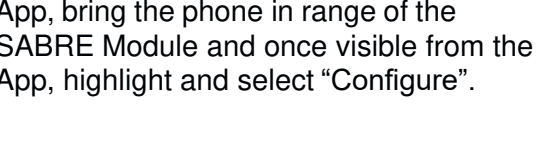

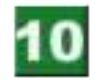

Select the corresponding IDENTITY SYSTEM from the drop down box. Assign a short "Name" and "Description" using alphanumeric characters. Enable the slider for "Self Enrollment" if you intend to allow your users to enroll mobile credential using their existing legacy cards from this reader. Click 'Save' to successfully complete reader configuration.

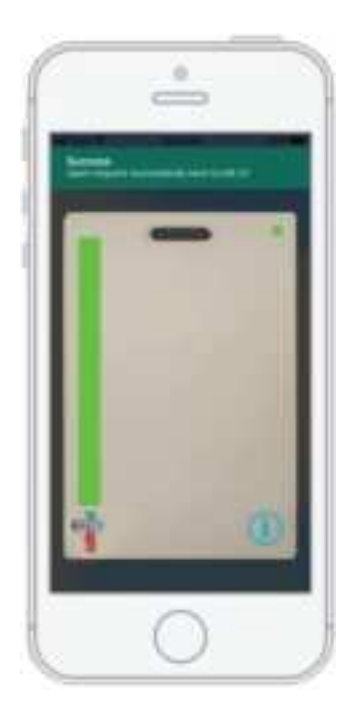

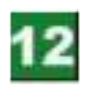

To open the door, simply present your mobile device running the Safetrust Wallet application to the SABRE Module. When the phone is within the configured activation range, the LED within the assigned credential for this identity system will be

green in color. If "Auto Authenticate" is enabled, the credential will be sent to the SABRE Module whenever the mobile device is within range.

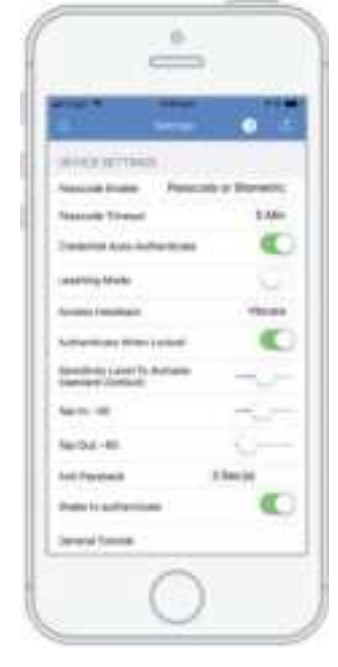

13

The two main configuration options for this are the "Sensitivity Level to Activate" slider, which determines how easily your mobile device with pick up the activation zone, and the "Anti Passback" setting, which defines the

within the activation zone.

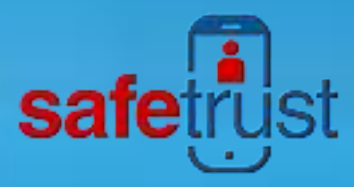

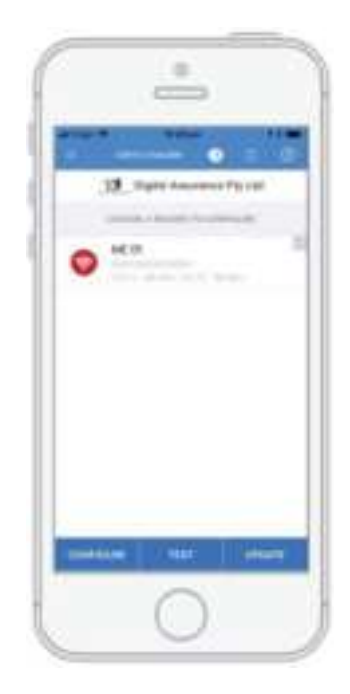

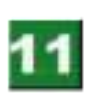

When the SABRE Module information is successfully saved to the Credential Manager, and assigned to the Identity System, the new description will appear in the Manage Sensor with a unique serial number assigned.

#### FCC

This device complies with part 15 of the FCC Rules. Operation is subject to the following two conditions: (1) This device may not cause harmful interference, and (2) this device must accept any interference received, including interference that may cause undesired operation.

RF Exposure: Mobile RF exposure device, there shall be a minimum separation of 20 cm between the device and any users or installers.

#### Canada Radio Certification

This device complies with Industry Canada license-exempt RSS standard(s). Operation is subject to the following two conditions: (1) this device may not cause interference, and (2) this device must accept any interference, including interference that may cause undesired operation of the device.

Le présent appareil est conforme aux CNR d'Industrie Canada applicables aux appareils radio exempts de licence. L'exploitation est autorisée aux deux conditions suivantes : (1) l'appareil ne doit pas produire de brouillage, et (2) l'utilisateur de l'appareil doit accepter tout brouillage radioélectrique subi, même si le brouillage est susceptible d'en compromettre le fonctionnement.

SAFETRUST SABRE Module Model: SA220 FCC ID: 2ANI5SA220 IC ID: 23133-SA220

MADEINUSA

www.Safetrust.com sales@Safetrust.com +1 510 9 SAFE 09

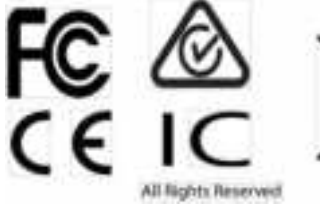

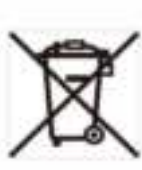